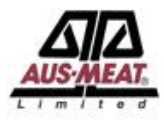

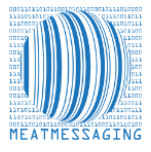

These instructions related to FSIS Directive 9900.5 Rev. 2 that was released on the 21<sup>st</sup> of December 2020. Section E Procedures for Correcting Shipping Marks when Using Barcodes, Part 4 / b states "*A report provided by the exporters that links the barcodes to the lot identified of the foreign inspection certificate*". Meat messaging provided that report by searching a single barcode and returning the full consignment list of carton barcodes. Refer to: https://www.fsis.usda.gov/wps/wcm/connect/0955b514-551f-4373-ab17-bd72e9993f7a/9900.5.pdf?MOD=AJPERES.

## There are 3 options for searching with Meat Messaging:

- 1. Use the Meat Messaging web site <u>https://www.meatmessaging.info/</u> or <u>https://www.meatmessaging.com/</u>
- 2. Use the Meat Messaging App available for Android and Apple devices.
- 3. Use the Search API (for integrated IT systems).

## The instructions below are for the Meat Messaging web site search

## Step 1: Login to Meat Messaging (https://www.meatmessaging.info/ [Pre-approval] or

<u>https://www.meatmessaging.com/</u> [Approved Arrangement endorsed to use Meat Messaging) with your username and password. If you do not have your username or password, please email info@meatmessaging.com or call +617 3073 9234.

To register to use Meat Messaging go to <a href="https://www.meatmessaging.info/register.asp">https://www.meatmessaging.info/register.asp</a>

| User code (8<br>digit code) | Demo login: 80000012                                                                     |
|-----------------------------|------------------------------------------------------------------------------------------|
| Password                    | Demo password: 12345678                                                                  |
|                             | If you have forgotten your login details please send an email to: info@meatmessaging.com |

Step 2: On the main menu click the <u>Search</u> button.

| <b>A</b>                                                                                                    | Meat Messaging - Test site<br>☎ info@meatmessaging.com ☎ +617 3073 9234                                                                                                    |
|----------------------------------------------------------------------------------------------------|----------------------------------------------------------------------------------------------------|
| Home                                                                                                    |                                                                                                    |
| Home                                                                                                    |                                                                                                    |
| Welcome Joe Smiths<br>User code: 8000012<br>User level: 2<br>User Email: Info@initmedia.com.au<br>Class: AU - EXPORT E STABLISHMENT<br>Address: 1 Slaughter Road, SLAUGHTERVILLE | Company: Really Good Meats Company Pty Ltd<br>Country: Australia<br>Phone: +6173333333<br>Default company email: info@meatmessaging.com<br>GS1 company prefix: S48473100<br>Est/Lic no: AAAA<br>MMCID: 10000016 |
| Carton search                                                                                                    | Country Eligibility                                                                                                    |
| 1 Search Search the online database for movement history of a carton using the carton GS1 Barcode.                                                                               | 1 Country Eligibility Country Eligibility Code List                                                                                                    |

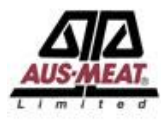

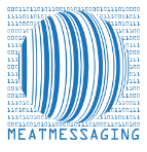

**Step 3:** Enter a Health Certificate number or barcode into the search field related to a carton that is has a damaged or missing shipping mark. Then click the **Search** button.

|                                                                                                    | Meat Messaging - Test site<br>Meat Messaging - Test site |
|----------------------------------------------------------------------------------------------------|----------------------------------------------------------|
| Heath cert, Message SSCC, Carton or Pallet search (GS1 compliant meat carton barcode (GTIN) or Pallet (SSCC) barcode) |                                                          |
| 019934873100999731020027201318071921141921482 Scench                                                                  |                                                          |
| Logistics information / Movement history (for a case/carton search below is the last movement):                       |                                                          |

Use the examples below to see how to use the search function.

An example Health certificate number is: 49999991

An example shipment SSCC number is: 00993487310070933932

An example pallet label (placard) SSCC is: 00893487310003783668

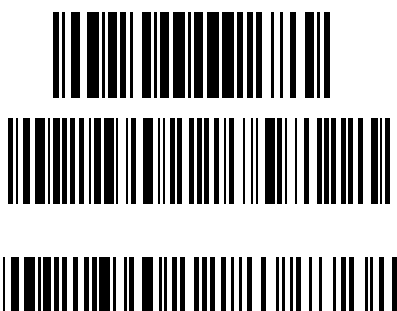

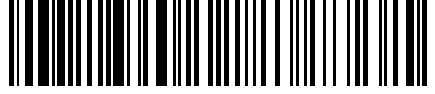

An example carton label barcode GTIN is: 019934873100999731020027201318071921141921482

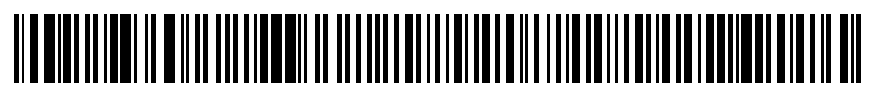

**Step 4.1:** Click the blue '<u>Export – All Carton Serial Number Report'</u> button to display the PDF of the consignment details and the full list of the carton barcodes.

|                  |                            |                 |             |              |           |                  |            |                  |                   |                         |                      |                    |       |                       |       |                |                                 | Meat<br>⊠info@meatmessaging | M <mark>essagi</mark> r<br>g.com <b>2</b> +6 | n <b>g - <i>Test site</i><br/>17 3073 9234</b> |
|------------------|----------------------------|-----------------|-------------|--------------|-----------|------------------|------------|------------------|-------------------|-------------------------|----------------------|--------------------|-------|-----------------------|-------|----------------|---------------------------------|-----------------------------|----------------------------------------------|------------------------------------------------|
| Heath cert, Mes  | sage SSCC, Carton or F     | Pallet searc    | h (GS1 co   | mpliant m    | eat cart  | on barcode (     | GTIN) or P | Pallet (SSCC) I  | barcode)          |                         |                      |                    |       |                       |       |                |                                 |                             |                                              |                                                |
|                  |                            |                 |             |              | s         | earch            |            |                  |                   |                         |                      |                    |       |                       |       |                |                                 |                             |                                              |                                                |
| Last GTIN - 0199 | 3487310099973102002        | 2720131807      | 19211419    | 921482       |           |                  |            |                  |                   |                         |                      |                    |       |                       |       |                |                                 |                             |                                              |                                                |
| GTIN             |                            |                 | Code        |              |           |                  | w          | /eight           |                   |                         | Production da        | ite                |       |                       | Seria | al no.         |                                 |                             |                                              |                                                |
| 93487310099973   | 5                          |                 | 009997      |              |           |                  |            | 27.2 kg          |                   |                         | 180719               |                    |       |                       | 14    | 1921482        |                                 |                             |                                              |                                                |
| Prefix           | Name                       |                 |             |              | Est.      | . no.            | FS         | SIS Barcode list | ed (              | Contact                 |                      |                    | Emai  | it                    |       |                |                                 |                             |                                              |                                                |
| 9348731          | Really Good M              | eats Compan     | / Pty Ltd   |              | A         | ААА              |            | No               |                   | Joe Smith               |                      |                    | inf   | o@meatmessaging.co    | m     |                |                                 |                             |                                              |                                                |
| Slaughter Est    | Production Est             |                 | Handling st | atement      |           |                  | Sp         | pecies           |                   | Trade description 1     | Trade descrip        | tion 2             | Pack  | type                  |       |                |                                 |                             |                                              |                                                |
| AAAA             | AAAA                       |                 | KEEP CHI    | LLED ?-1 DEC | GREES CEI | LSIUS            |            | BOVINE           |                   | *C-F* 85CL              | BULK                 |                    | CA    | RTONS                 |       |                |                                 |                             |                                              |                                                |
| Logistics inform | ation / Movement hist      | ory (for a c    | ase/carto   | n search b   | elow is t | he last move     | ement):    |                  |                   |                         |                      |                    |       |                       |       |                |                                 |                             |                                              |                                                |
| Date             | Message ID                 | From<br>country | Est<br>no.  | Move<br>type | Status    | To country       | Group/ Pa  | allet SSCC       | Transport<br>unit | Transport<br>identifier | Transport<br>carrier | Identifier<br>mark | r/    | Health<br>certificate | RFP   | Total<br>units | Barcode List                    | Consignment                 | Pallet<br>details                            | Pallet<br>label                                |
| 201908011345     | 993487310070933932         | Australia       | AAAA        | Export       | OPEN      | UNITED<br>STATES | 89348731   | 10003783675      | CN                | AAAA1099999999          | 512N                 | AAA0709            | 33932 | 2 49999991            | 39999 | 91 700         | Export - All Carton Serial Numb | er Report Oj en             | Open                                         | SSCC                                           |
|                  |                            |                 |             |              |           |                  |            |                  |                   |                         |                      |                    |       |                       |       |                |                                 |                             |                                              |                                                |
| Detail about th  | e trace back request to th | ne last consig  | inment      |              |           |                  |            |                  |                   |                         |                      |                    |       |                       |       |                |                                 |                             |                                              | *                                              |
|                  |                            |                 |             |              |           |                  |            |                  |                   |                         |                      |                    |       |                       |       |                |                                 |                             |                                              |                                                |

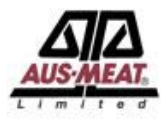

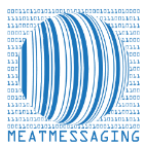

**Step 4.1.2:** Print off the report and manually mark on the report the cartons that are missing the shipping mark. Use this report that shows the cartons that are missing the shipping mark as verification that these cartons are part of the consignment as defined in the FSIS Directive 9900.5 Rev 2.

|                                                                                                    | 1 / 14   - 100% +   🗄 🖏                                    |                      |                    | ± 🖶 : |
|----------------------------------------------------------------------------------------------------|------------------------------------------------------------|----------------------|--------------------|-------|
|                                                                                                    | SSCC 993487310070933932 All Carton Serial                  | Number Report        |                    | A     |
|                                                                                                    | Eventer / Consigner                                        | Carton Count         | 700                |       |
|                                                                                                    | Really Good Meats Company Pty Ltd                          | Message File Name    | 993487310070933932 |       |
|                                                                                                    | 1 Slaughter Road,                                          | Message Date         | 201908011345       |       |
|                                                                                                    | SLAUGHTERVILLE<br>OLD 9999 AU                              | Container Number     | 4444109999999      |       |
|                                                                                                    |                                                            | Container Number     | 00880088           |       |
|                                                                                                    |                                                            | Gov. Seal No.        | 99009900           |       |
|                                                                                                    | Consignee                                                  | Carrier Seal No.     | 400122456          |       |
|                                                                                                    | Meat Importing Company                                     | Consignor Sear No.   | ABC123456          |       |
|                                                                                                    | Importville                                                |                      |                    |       |
|                                                                                                    | NJ 06584 US                                                | Health Certificate   | 49999991           |       |
|                                                                                                    |                                                            | EXDOC No.            | 3999991            |       |
|                                                                                                    | Buyer                                                      | Goods Decl. (ECN)    | 99999991           |       |
|                                                                                                    | My Meat Buyer                                              | Bill of Landing      | 29999991           |       |
|                                                                                                    | 1 Meat Market Road<br>Marketville                          | Invoice No.          | 59999991           |       |
|                                                                                                    | NY 5555 US                                                 | Order No. (purchase) | 69999991           |       |
|                                                                                                    |                                                            | Species              | BOVINE             |       |
|                                                                                                    | Third Party/ Loading Establishment                         | Country of Origin    | AUSTRALIA          |       |
| Line in the second second second second second second second second second second second second second second s | My Third Party Cold                                        | 1                    |                    |       |
|                                                                                                    | 100 Cold Street                                            | Slaughter Est. No.   | AAAA               |       |
|                                                                                                    | OLD 4499 AU                                                | Packing Est. No.     | AAAA               |       |
|                                                                                                    | Est: 8877                                                  | Net Weight Total     | 19046.44 KGM       |       |
|                                                                                                    |                                                            | Port Marks           | AAA070933932       |       |
|                                                                                                    | Shipping Line Really Good Transport Co.                    |                      |                    |       |
|                                                                                                    | Vessel/Aircraft CAP CLEVELAND                              |                      |                    |       |
|                                                                                                    | Voyage 512N                                                |                      |                    |       |
|                                                                                                    | Date of Departure 201908021345                             |                      |                    |       |
| 1                                                                                                    | Port of Loading PORT OF EXPORTVILLE AU                     | 1                    |                    |       |
| 1                                                                                                    | Port of Discharge PORT OF PHILADELPHIA US                  |                      |                    |       |
|                                                                                                    | Final Destination PHILADELPHIA<br>UNITED STATES OF AMERICA | 1                    |                    |       |
|                                                                                                    | Shipment Reference Description                             |                      |                    |       |
|                                                                                                    | BOVINE *C-F* 8                                             | SCL BONELESS BULK    |                    |       |
|                                                                                                    |                                                            |                      |                    |       |
|                                                                                                    | ]                                                          |                      |                    |       |
|                                                                                                    |                                                            |                      |                    |       |
|                                                                                                    |                                                            |                      |                    |       |
|                                                                                                    |                                                            |                      |                    |       |
|                                                                                                    |                                                            |                      |                    | •     |

**4.2:** <u>For an eMTC</u>, Click the blue 'eMTC Report with Barcodes' button to display the PDF of the consignment details and the full list of the carton barcodes.

|           |                     |            |                 |            |               |            |               |                          |                   |                         |                      |                    |                   |              |        |                | ⊠i                        | Mei<br>nfo@meatmessag | at Messagii<br>jing.com 🖀 +6 | ng <i>- Test sit</i><br>17 3073 923 |
|-----------|---------------------|------------|-----------------|------------|---------------|------------|---------------|--------------------------|-------------------|-------------------------|----------------------|--------------------|-------------------|--------------|--------|----------------|---------------------------|-----------------------|------------------------------|-------------------------------------|
| Heath o   | ert, Message SSCC,  | , Carton   | or Pallet sear  | ch (GS1    | compliant r   | neat car   | ton barcode   | (GTIN) or Pallet (SSCC)  | barcode)          |                         |                      |                    |                   |              |        |                |                           |                       |                              |                                     |
|           |                     |            |                 |            |               |            | Search        |                          |                   |                         |                      |                    |                   |              |        |                |                           |                       |                              |                                     |
| Last SS(  | C - 00993487310     | 0071413    | 341             |            |               |            |               |                          |                   |                         |                      |                    |                   |              |        |                |                           |                       |                              |                                     |
| Comp. pre | fix Na              | me         |                 |            |               | Es         | . no.         | FSIS Barcode lis         | ted Con           | tact                    |                      | Email              |                   |              |        |                |                           |                       |                              |                                     |
| 934873    | F                   | Really Goo | od Meats Compa  | ny Pty Ltd |               | 4          | IAAA          | No                       | Jo                | e Smith                 |                      | info               | @meatmessagir     | ng.com       |        |                |                           |                       |                              |                                     |
| Comple    | e Attestation for e | MTC        |                 |            |               |            |               |                          |                   |                         |                      |                    |                   |              |        |                |                           |                       |                              |                                     |
| I certify | hat the product sp  | ecified o  | on this consign | ment wa    | is received a | it the Est | ablishment si | ated below in a satisfac | tory condition    |                         |                      |                    |                   |              |        |                |                           |                       |                              |                                     |
| Comp      | any Name            |            |                 | Estab      | lishment N    | D.         |               | Name of Pers             | ion               |                         | Date and Time        |                    |                   | Status       | / Atte | estation       |                           | omplete Attestatio    |                              |                                     |
| Rea       | ly Good Cold Stora  | ge         |                 | AA         | AA            |            |               | John Jones               |                   |                         | 4/08/2021 7:26:      | 1 AM               |                   |              |        |                | ~                         |                       |                              |                                     |
| Logistics | information / Mov   | vement     | history (for a  | case/car   | ton search l  | below is   | the last mov  | ement):                  |                   |                         |                      |                    |                   |              |        |                |                           |                       |                              |                                     |
| Date      | Message SSCC        |            | From<br>country | Est<br>no. | Move<br>type  | Status     | To country    | Group/ Pallet SSCC       | Transport<br>unit | Transport<br>identifier | Transport<br>carrier | Identifier<br>mark | / Healt<br>certif | th<br>ficate | RFP    | Total<br>units | Barcode List              | Consignment           | Pallet<br>details            | Pallet<br>label                     |
| 202108    | 3 9934873100714     | 413341     | Australia       | AAAA       | eMTC          | SENT       | AUSTRALIA     | 893487310011296402       | EFP               | ABC123                  |                      |                    |                   |              |        | 100            | eMTC Report with Barcodes | Open                  | Open                         | SSCC                                |

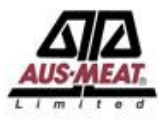

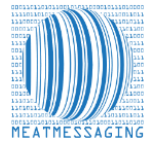

## Step 4.2.2: Downloading the eMTC PDF

The eMTC PDF will be created and open in the Browser. The PDF can then be printed or saved.

|                                                                                                    |                                                                                                    |                                                                                                    | Page 1 of 1                                                                                                    |
|----------------------------------------------------------------------------------------------------|----------------------------------------------------------------------------------------------------|----------------------------------------------------------------------------------------------------|----------------------------------------------------------------------------------------------------|
| A ATTACAS A CONTRACT                                                                                                    | ~ <b>4</b>                                                                                                    |                                                                                                    | Senders Copy                                                                                                    |
| Australian                                                                                                    | Jovernment                                                                                                    | ME                                                                                                    | AT Transfer Certificate                                                                                                    |
| Department                                                                                                    | of Agriculture,                                                                                                    | SS                                                                                                    | CC 993487310071413341                                                                                                    |
| Water and th                                                                                                    | e Environment                                                                                                    |                                                                                                    | Date 20210803                                                                                                    |
|                                                                                                    |                                                                                                    |                                                                                                    |                                                                                                    |
| Description of Consignment                                                                                                    |                                                                                                    | (00)993487                                                                                                    | 310071413341                                                                                                    |
| S/L S/L Dates Product<br>Est's Description                                                                                                    | Number and Kinds of Packag                                                                                                    | es Identification Market Product<br>Marke for Specific Eligibility Endorse S                                                                                                    | Test Production Production                                                                                                    |
| AAAA 29219892- TH/VAC                                                                                                    | 188 CHILLED CARTON 2461-28 KG                                                                                                    | Markets Code* Code* (                                                                                                    | Code*                                                                                                    |
| 20210802                                                                                                    |                                                                                                    |                                                                                                    | 20210803                                                                                                    |
| Japan, Republic of Korea, Taiwan, Vielnam, S                                                                                                    | outh Africa, Mexico, Singapore, Philipp                                                                                                    | ines, Papua New Guinea, Indonesia                                                                                                    | _                                                                                                    |
|                                                                                                    |                                                                                                    |                                                                                                    |                                                                                                    |
|                                                                                                    |                                                                                                    |                                                                                                    |                                                                                                    |
| lourney Details                                                                                                    |                                                                                                    | * Code List ava                                                                                                    | lable at: www.meatmessaging.com/cod                                                                                                    |
| Ourney Details                                                                                                    | s of Est.)                                                                                                    | * Code List ava<br>Consigned To (name and full street address                                                                                                    | lable at: www.meatmessaging.com/cod                                                                                                    |
| Consigned From (name and full street address<br>Really Good Meats Company Pty Lt                                                                                                    | s of Est.)<br>Id                                                                                                    | * Code List ava<br>Consigned To (name and full street address<br>Really Good Cold Storage                                                                                                    | liable at: www.meatmessaging.com/cod<br>of Est.)                                                                                                    |
| Consigned From (name and full street address<br>Really Good Meats Company Pty Lt<br>1 Slaughter Road                                                                                                    | s of Est.)<br>Id                                                                                                    | * Code List ava<br>Consigned To (name and full street address<br>Really Good Cold Storage<br>1 Cold Store Way                                                                                                    | lable at: www.meatmessaging.com/cod<br>of Est.)                                                                                                    |
| lourney Details<br>Consigned From (name and full street address<br>Really Good Meats Company Pty Lt<br>1 Slaughter Road<br>SLAUGHTERVILLE, 4999, QLD                                                                                                    | o of Est.)<br>Id                                                                                                    | * Code List ava<br>Consigned To (name and full street address<br>Reality Good Cold Storage<br>1 Cold Store Way<br>COLDVILLE, 4999, QLD                                                                                                    | lable at: www.meatmessaging.com/cod                                                                                                    |
| Consigned From (name and full street address<br>Really Good Meats Company Pty Lt<br>I Slaughter Road<br>SLAUGHTERVILLE, 4999, QLD                                                                                                    | s of Est.)<br>d                                                                                                    | * Code List ava<br>Consigned To (name and full street address<br>Really Good Cold Storage<br>1 Cold Store Way<br>COLDVILLE, 4999, OLD                                                                                                    | lable at: www.meatmessaging.com/cod                                                                                                    |
| Compared From (name and full street address<br>Really Good Meats Company Pty Lt<br>1 Slaughter Road<br>SLAUGHTERVILLE, 4999, QLD<br>Phone                                                                                                    | of Est.)<br>d                                                                                                    | * Code List aw<br>Consigned To (name and full street address<br>Really Good Cold Storage<br>1 Cold Store Way<br>COLDVILLE, 4999, QLD                                                                                                    | lable at: www.meatmessaging.com/cod                                                                                                    |
| Courney Details<br>Consigned From (name and Mi street address<br>Really Good Meats Company Pty Li<br>1 Slaughter Road<br>SLAUGHTERVILLE, 4999, OLD<br>Phone                                                                                                    | d Est No.                                                                                                    | * Code List and<br>Consigned To (name and full street address<br>Really Good Cold Storage<br>1 Cold Store Way<br>COLDVILLE, 4999, OLD                                                                                                    | lable at www.meatmessaging.com/cod<br>of Est)<br>Est No.<br>AAAG                                                                                                    |
| Correcy Details<br>Consigned From (name and Nil street address<br>Really Good Meats Company Pty Lt<br>1 Slaughter Road<br>SLAUGHTERVILLE, 4999, QLD<br>Phone<br>Estimated Time of Vehicle Departure<br>2021/B04                                                                                                    | d Est No. AAAA Estimated Traveling Time                                                                                                    | * Code List ava<br>Consigned To (name and full street address<br>Really Good Cold Storage<br>1 Cold Store Way<br>COLDVILLE, 4999, OLD<br>Transport Company Name<br>Mu Good Torucking                                                                                                    | lable at: www.meatmessaging.com/cod<br>of Est.)<br>Est No.<br>AAAG                                                                                                    |
| Courney Details<br>Consigned From (name and Mit street addree<br>Really Good Meats Company Ply Lt<br>1 Slaughter Road<br>SLAUGHTERVILLE, 4999, OLD<br>Phone<br>Estimated Time of Vehicle Departure<br>2021/0804<br>Workle and Tradier Intenters                                                                                                    | d Est No.<br>AAAA<br>Estmaked Traveling Time                                                                                                    | * Code List aw<br>Consigned To (name and full street address<br>Really Good Cold Storage<br>1 Cold Store Way<br>COLDVILLE, 4999, OLD<br>Transport Company Name<br>My Good Trucking                                                                                                    | lable at: www.meatmessaging.com/cod<br>of Est.)<br>Est No.<br>AAAG                                                                                                    |
| Consigned From (name and full street address<br>Really Good Meats Company Pty Lt<br>1 Slaughter Road<br>SLAUGHTERVILLE, 4999, OLD<br>Phone<br>Estimated Time of Vehicle Departure<br>20210804<br>Vehicle and Trailer Numbers<br>Good Trucking Truck                                                                                                    | d Est No. AAAA Estimated Traveling Time                                                                                                    | * Code List and<br>Consigned To (name and full street address<br>Really Good Cold Storage<br>1 Cold Store Way<br>COLDVILLE, 4999, QLD<br>Transport Company Name<br>My Good Trucking                                                                                                    | lable at: www.meatmessaging.com/cod<br>of Est.)<br>Est No.<br>AAAG                                                                                                    |
| Comprey Details<br>Consigned From (name and Mal street address<br>Really Good Meats Company Pty Lt<br>1 Slaughter Road<br>SLAUGHTERVILLE, 4999, OLD<br>Phone<br>Estimated Time of Vehicle Departure<br>20210804<br>Vehicle and Trailer Numbers<br>Good Trucking Trucking<br>Vuthorised Signatory Declar                                                                                                    | d Est No. AAAA Estmode Traveling Time ration                                                                                                    | * Code List ava<br>Consigned To (name and full street address<br>Really Good Cold Storage<br>1 Cold Store Way<br>COLDVILLE, 4999, QLD<br>Transport Company Name<br>My Good Trucking                                                                                                    | lable at: www.meatmessaging.com/cod<br>of Est.)<br>Eet No.<br>AAAG                                                                                                    |
| Correspond From (name and Mi street address<br>Really Good Meats Company Pty Lt<br>1 Slaughter Road<br>SLAUGHTERVILLE, 4999, QLD<br>Phone<br>Estimated Time of Vehicle Departure<br>20210804<br>Vehicle and Tailer Numbers<br>Good Trucking Truck<br>Vehicle and Tailer Numbers<br>Good Trucking Truck<br>Nuthorised Signatory Obeclar                                                                                                    | e of Est.)<br>d Est No. Est No. Estmated Traveling Time Fation                                                                                                    | * Code List area<br>Consigned To (name and full street address<br>Really Good Cold Storage<br>1 Cold Store Way<br>COLDVILLE, 4999, OLD<br>Thansport Company Name<br>My Good Trucking                                                                                                    | table at: www.meatmessaging.com/cod<br>of Est.)<br>Est No.<br>AAAG                                                                                                    |
| Correspond From (name and Mit street address<br>Really Good Meats Company Pty Lt<br>1 Slaughter Road<br>SLAUGHTERVILLE, 4999, OLD<br>Phone<br>Estimated Time of Vehicle Departure<br>2021/8064<br>Vehicle and Trailer Nambers<br>Good Trucking Truck<br>Authorised Signatory Declar<br>La Bie authorised Signatory Declare that Theil                                                                                                    | e of Ext. )<br>d<br>Ext. No.<br>AAAA<br>Estimated Travelling Time<br>Estimated Travelling Time                                                                                                    | Code List and     Consigned To (name and full street address     Really Good Cold Storage     1 Cold Store Way     COLDVILLE, 4999, QLD     Thansport Clampany Name     My Good Trucking     Conset and that the goods specified have bee     The cold support of the cold street and     The cold support of the cold street and     The cold support of the cold street and     The cold support of the cold street and | lable at: www.meatmessaging.com/cod<br>of Est.)<br>Est No.<br>AAAG                                                                                                    |
| Consigned From (name and Ma street address<br>Really Good Meats Company Pty Lt<br>1 Slaughter Road<br>SLAUGHTERVILLE, 4999, OLD<br>Phone<br>Estimated Time of Vehicle Departure<br>20210804<br>Vehichs and Trailer Numbers<br>Good Trucking Trucking<br><b>Cuthorised Signatory Declar</b><br>I as the addresm departure declare that the is<br>accordance with oner made under that the is<br>accordance with oner made under that the is<br>accordance with oner made under that the is<br>accordance with oner made under that the is<br>accordance with oner made under that the is<br>accordance with oner made under the is<br>accordance with oner made under the is<br>accordance with oner made under the is<br>accordance with oner made under the is<br>accordance with oner made under the is<br>accordance with oner made under the is<br>accordance with oner made under the is<br>accordance with oner made under the is<br>accordance with oner made under the is<br>accordance with oner made under the is<br>accordance with oner the made under the is<br>accordance with oner made under the is<br>accordance with oner made under the is<br>accordance with oner made under the is<br>accordance with oner made under the is<br>accordance with oner made under the is<br>accordance with oner made under the is<br>accordance with oner made under the is<br>accordance with oner made under the is<br>accordance with oner made under the is<br>accordance with oner made under the is<br>accordance with oner made under the is<br>accordance with one accordance with oner made under the is<br>accordance with oner made under the is<br>accordance with oner m                                                                                                    | d Est No. AAAA Estmoded acreating Time Fation Information provided above is true and or or:                                                                                                    | * Code List ave<br>Consigned To (name and full street address<br>Really Good Cold Storage<br>1 Cold Store Way<br>COLDVILLE, 4999, QLD<br>Transport Company Name<br>My Good Trucking                                                                                                    | lable at: www.meatmessaging.com/cod<br>of Est.)<br>Ear No.<br>AAAG                                                                                                    |
| Courney Details<br>Consyne From (name and Mi street addree<br>Really Good Meats Company Ply Lt<br>1 Slaughter Road<br>SLAUGHTERVILLE, 4999, QLD<br>Phone<br>Extended Time of Vehicle Departure<br>20210804<br>Vehicle and Tailer Numbers<br>Good Trucking Truck<br>Vehicle and Tailer Numbers<br>Good Trucking Truck<br>Authorised Signatory declar that the<br>accordance with orders made under the Expo<br>This land was subjected to a detailed impedie<br>3493279                                                                                                    | e of Est.)<br>d<br>Est No.<br>AAAA<br>Estimated Traveling Time<br>Estimated Traveling Time<br>Factors<br>Information provided above is true and of<br>Control Act.<br>Does Snith<br>Does Snith<br>Does Snith                                                                                                    | * Code List ava<br>Consigned To (name and full street address<br>Really Good Cold Storage<br>1 Cold Store Way<br>COLDVILLE, 4999, OLD<br>Transport Company Name<br>My Good Trucking                                                                                                    | lable at: www.meatmessaging.com/cod<br>of Est.)  Est No.<br>AAAG  n produced, stored and transported in<br>info@eatmessaging.com                                                                                                    |
| Courney Details<br>Consigned From (name and Mi street addree<br>Really Good Meats Company Ply Lt<br>1 Slaughter Road<br>SLAUGHTERVILLE, 4999, QLD<br>Phone<br>Estimated Time of Vehicle Departure<br>2021/8064<br>Vehicle and Tailer Numbers<br>Good Trucking Truck<br>Authorised Signatury destant hal ha<br>accordance with orders made under the Expo<br>This load was subjected to a detailed inspectio<br>3449729<br>Electronic Signature of Signatory                                                                                                    | to (Ext.)<br>d<br>Ext.No.<br>AAAA<br>Estimated Traveling Time<br>Estimated Traveling Time<br>Control Act.<br>or:<br>                                                                                                    | * Code List and<br>Consigned To (name and full street address<br>Really Good Cold Storage<br>1 Cold Store Way<br>COLDVILLE, 4999, QLD<br>Transport Company Name<br>My Good Trucking                                                                                                    | lable at: www.meatmessaging.com/cod<br>of Est.)                                                                                                    |
| Consigned From (name and Ma street address<br>Really Good Meats Company Pty Lt<br>1 Slaughter Road<br>SLAUGHTERVILLE, 4999, OLD<br>Phone<br>Estimated Time of Vehicle Departure<br>20210804<br>Vehichs and Trailer Numbers<br>Good Trucking Trucking<br><b>Vurthorised Signatory Declar</b><br>National Agenatory declare that the ta-<br>accodence with oner made under that the ta-<br>accodence with oner made under that the ta-<br>accodence with oner made under that the ta-<br>accodence with oner made under that the ta-<br>accodence with oner made under that the ta-<br>accodence with oner made under that the ta-<br>accodence with oner made under the ta-<br>bactomic Signature of Signatory<br>Department of Agriculture, <b>V</b>                                                                                                    | to f Ext.)<br>d Ext No. AAAA Estimated Traveling Time Estimated Traveling Time Control Act. or: 20e Shith Printed Name Nater and the Environm                                                                                                    | * Code List and<br>Consigned To (name and full street address<br>Really Good Cold Storage<br>1 Cold Store Way<br>COLDVILLE, 4999, QLD<br>Transport Company Name<br>My Good Trucking<br>correct and that the goods specified have bee<br>The seal numbers applied are:                                                                                                    | lable at: www.meatmessaging.com/cod<br>of Est.)<br>Eat No.<br>AAAG<br>n produced, stored and transported in<br>info@meatmessag.ing.com<br>imal of Authorised Company Oticial                                                                                |
| Comprese Details<br>Consigned From (name and Ma street address<br>Really Good Meats Company Pty Lt<br>1 Slaughter Road<br>SLAUGHTERVILLE, 4999, OLD<br>Phone<br>Estimated Time of Vehicle Departure<br>20210804<br>Winkie and Timler Nambers<br>Good Truking Trucking<br>Authorised Signatory Declar<br>Nathorised Signatory Declar<br>Lina be authorised signatory Declar<br>Mathorised Signatory<br>Electronic Signature of Signatory<br>24433729<br>Electronic Signature of Signatory<br>Name and Giff and Hard Department of Agriculture, 1<br>Ja an officier of the Department of Agriculture, 1<br>I as an officier of the Department of Agriculture, 1                                                                                                    | to (Ext.)<br>d<br>Ext No.<br>AAAA<br>Estimated Travelling Time<br>Estimated Travelling Time<br>Estimated Travelling Time<br>Control Act.<br>Distance<br>Action Control Act.<br>Distance<br>Action Control Act.<br>Distance<br>Action Control Act.<br>Distance<br>Action Control Act.<br>Distance<br>Action Control Act.<br>Distance<br>Action Control Act.<br>Distance<br>Action Control Act.<br>Distance<br>Action Control Act.<br>Distance<br>Action Control Act.<br>Distance<br>Action Control Act.<br>Distance<br>Action Control Act.<br>Distance<br>Action Control Act.<br>Distance<br>Distance<br>Distanc | * Code List and<br>Consigned To (name and full street address<br>Really Good Cold Storage<br>1 Cold Store Way<br>COLDVILLE, 4999, QLD<br>Transport Company Name<br>My Good Trucking<br>correct and that the goods specified have bee<br>The seal numbers applied are:                                                                                                    | lable at: www.meatmessaging.com/cod<br>tof Est.)  East No. AAAG  n produced, stored and transported in info@neatmess.aging.com imail of Authorised Company Official coumentation and declared that the                                                      |
| Consigned From (name and Ma street address<br>Really Good Meats Company Pty Lt<br>1 Slaughter Road<br>SLAUGHTERVILLE, 4999, OLD<br>Phone<br>Estimated Time of Vehicle Departure<br>20210804<br>Vehicle and Timler Nombers<br>Good Trucking Truck<br>Vehicle and Timler Nombers<br>Good Trucking Truck<br>Vehicle and Signatory Declar<br>National Signatory Declar<br>Stefancies of the Department of Agriculture<br>good meet the Eugendum of Agriculture, V<br>1 a an onfore of the Department of Agriculture<br>Signature of Signatory<br>I as an other of the Department of Agriculture<br>South Credit Control Act and the ree<br>Electronic Signature of Signatory                                                                                                    | to f Ext.)<br>d Ext No. AAAA Estimated Traveling Time Estimated Traveling Time Control Act. We Sait th Printed Name Value and the Environment there were Water and the Environment theory Printed Name                                                                                                    | * Code List and<br>Consigned To (name and full street address<br>Really Good Cold Storage<br>1 Cold Store Way<br>COLDVILLE, 4999, QLD<br>Transport Company Name<br>My Good Trucking<br>correct and that the goods specified have bee<br>The seal numbers applied are:                                                                                                    | lable at: www.meatmessaging.com/cod<br>of Est.)<br>Eat No.<br>AAAG<br>n produced, stored and transported in<br>info@meatmessag.ing.com<br>imal of Authorised Company Official<br>cocumentation and declared that the<br>imal of Authorised Company Official |
| Compression Prominance and Martheet address<br>Really Good Meats Company Pty Ltd<br>1 Slaughter Road<br>SLAUGHTERVILLE, 4999, QLD<br>Phone<br>Estimated Time of Vehicle Departure<br>20210804<br>Vehicle and Trailer Numbers<br>Good Trucking Truck<br>Authorised Signatory declare that the is<br>according with orders made under the Expect<br>Martiness Under Signatory Declar<br>Between to Signature of Signatory<br>Department of Agriculture, 1<br>I a an entitier of the Department of Agriculture<br>Societ Control Control Control Control<br>I a an entitier of Department of Agriculture, 1<br>I a an entitier of the Department of Agriculture, 1<br>I a an entitier of the Department of Agriculture, 1<br>I a an entitier of the Department of Agriculture, 1<br>I an entitier of the Department of Agriculture, 1<br>I an entitier of the Department of Agriculture, 1<br>I an entitier of the Department of Agriculture, 1<br>I an entitier of Signatory<br>Electronic Signature of Signatory                                                                                                    | and East, No. AAAA Estimated Travelling Time Fatton formation provided above is true and of Contra AL. Printed Name Value and the Environment have every Printed Name Printed Name Cial                                                                                                    | * Code List and<br>Consigned To (name and full street address<br>Really Good Cold Storage<br>1 Cold Store Way<br>COLDVILLE, 4999, QLD<br>Transport Company Name<br>My Good Trucking<br>correct and that the goods specified have bee<br>The seal numbers applied are:                                                                                                    | lable at: www.meatmessaging.com/cod<br>of Est.)<br>Est No.<br>AAAG<br>n produced, stored and transported in<br>infe@eatmessaging.com<br>imail of Authorised Company Official<br>cocumentation and declared that the<br>imail of Authorised Company Official |
| Compress Details<br>Consigned From (name and Mi street address<br>Really Good Meats Company Pty Lt<br>1 Slaughter Road<br>SLAUGHTERVILLE, 4999, QLD<br>SLAUGHTERVILLE, 4999, QLD<br>Phone<br>Estimated Time of Vehicle Departure<br>20210804<br>Vehicle and Tatler Nambers<br>Good Trucking Truck<br>Variantic Stream Company<br>Company Company Company<br>Company Company Company<br>Company Company Company<br>Company Company Company<br>Company Company Company<br>Company Company Company<br>Company Company<br>Company Company<br>Company Company<br>Company Company<br>Company Company<br>Company Company<br>Company Company<br>Company Company<br>Company Company<br>Company Company<br>Company Company<br>Company<br>Company Company<br>Company<br>Company Company<br>Company<br>C | t of Ext.)<br>d<br>Ext No.<br>AAAA<br>Estimated Traviting Time<br>Estimated Traviting Time<br>Estimated Time<br>Estimated Time<br>Estimate                                                                                                    | Code List and     Consigned To (name and full street address     Really Good Cold Storage     1 Cold Storage     1 Cold Store Way     COLDVILLE, 4999, QLD     Thansport Company Name     My Good Trucking  correct and that the goods specified have bee     The seal numbers applied are:      The seal numbers applied are:      Position Number     Position Number                                                   | lable at: www.meatmessaging.com/cod<br>of Est.)                                                                                                    |
| Consigned From (name and Ma street address<br>Really Good Meats Company Pty Lt<br>1 Slaughter Road<br>SLAUGHTERVILLE, 4999, OLD<br>SLAUGHTERVILLE, 4999, OLD<br>Phone<br>Estimated Time of Vehicle Departure<br>20210804<br>Vehicle and Trailer Numbers<br>Subtrained Signatory Declar<br>Nuthorised Signatory Declar<br>Nuthorised Signatory Declar<br>Nuthorised Signatory Declar<br>Nuthorised Signatory<br>Statistication of Angeoinfunction<br>14493729<br>Electronic Signature of Signatory<br>Page Signature of Signatory<br>Support Department of Agriculture, 1<br>Autorised Department of Agriculture, 1<br>Support of Agriculture, 2<br>Support Signature of Signatory<br>Statistication of Receiving Office<br>I centry hat he product specified above was<br>Received at 9746 hours on 84-AuG-242                                                                                                    | to (Ext.)<br>d Ext No.<br>AAAA<br>Estimated Travelling Time<br>Estimated Travelling Time<br>Estimated Travelling Time<br>Control AL.<br>Distance All Anti-<br>Printed Name<br>Mater and the Environment<br>Sparseness of the EU (European Union)<br>Printed Name<br>Cital                                                                                                    | Code List and     Consigned To (name and full street address     Really Good Cold Storage     1 Cold Store Way     COLDVILLE, 4999, OLD     Transport Company Name     My Good Trucking     context and that the goods specified have bee     The seal numbers applied are: ,     rement Counter Signatory     read the above information and supporting d     position Number                                            | lable at: www.meatmessaging.com/cod<br>of Est.)  Est No. AAAG  n produced, stored and transported in info@meatmessaging.com mail of Authorised Company Official commaniation and declared that the imail of Authorised Company Official                     |

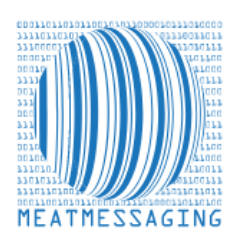

If you have any issues or questions, please feel free to contact the Meat Messaging contact support:

Ph: +617 3073 9234

E: info@meatmessaging.com